## (4) 納入申告書(特例適用)の電子申告

申告納期限の特例適用の指定を受けている宿泊施設についても、PCdesk Next を使用し、 電子申告を行えます。特例適用の指定を受けていない場合は、p.17の「(3)納入申告書の電 子申告」をご確認ください。

 PCdesk Next を起動し、利用者区分で「本人」を選択した後、 「利用者 ID」、「暗証番号」を入力し、「ログイン」を押下する。

| 利用者区分を選択してください                                                                                                  |              |
|----------------------------------------------------------------------------------------------------|--------------|
|                                                                                                    |              |
| (ta)                                                                                                    |              |
| 代理人による申告を行う場合、代理人を意识してください。                                                                                     |              |
| 利用者IDを入力してください                                                                                                  |              |
|                                                                                                    |              |
| cLTAXの利用者IDを入力してください。<br>代理人によるログインの場合、代理人の利用者IDを入力してください。<br>忘れた場合、「利用者IDをお忘れの方はこちら」より再設定してください。               |              |
|                                                                                                    | 利用者的をお忘れの方はこ |
|                                                                                                    |              |
| 暗証番号を入力してください                                                                                                   |              |
| 暗証番号を入力してください                                                                                                   |              |
| 暗証番号を入力してください<br>cLTAXの滑延番号を入力してください。<br>代理人によるログインの場合、代理人の暗証番号を入力してください。<br>忘れた場合、「電磁番号をおちれの方はこちら」より再設定してください。 |              |
| 暗証番号を入力してください<br>dLTAXの電証番号を入力してください。<br>代理人によるログインの場合、代理人の電証番号を入力してください。<br>ちれた場合、「電証番号をお忘れの方はこちら」より再設定してください。 | 用に皆号をおちれの方はこ |

トップページが表示されるので、「【宿泊税】納入申告書\_特例申告(定額)」を選択する。

| 2023年10月25日 10時33分 現在 |                   |
|-----------------------|-------------------|
| すびむえ 受付開始日時 降損 🔻 表示   | 数変更 20付ずつ表示 ▼     |
|                       |                   |
| 【共通】簡易共有手続            | 【宿泊税】納入申告書_特例申告(定 |

③ 手続き説明が表示されるので、「電子署名環境を確認する」を押下する。

|      | 下記の内容を必ずお読みください。                                              |
|------|---------------------------------------------------------------|
| 手続き名 | 【谓泊松】纳入甲告書_特例申告 (定期)                                          |
| 期2月  | 宿泊税の納入申告(特約申告・定翰)を行います。<br>入力については「 <u>手紙き別ガイド」</u> をご確認ください。 |
| 受付期間 | 2023年08月01日00時00分~                                            |

④ 電子署名環境確認が表示されるので、「提出先を選択する」を押下する。

| 電子署名環境確認              |
|-----------------------|
| 【宿泊税】納入甲告書_特例甲告(定額)   |
| 電子署名が利用可能な環境です。       |
| < 手続き説用へ戻る 提出先を選択する > |

- ⑤ 提出先選択が表示されるので以下を選択し、「入力へ進む」を押下する。
  - •「都道府県」 … 東京都
  - ・「区・事務所」… 東京都千代田都税事務所

| 選択 | 都道府県 | 市区町村 | 区・事務所       |   |
|----|------|------|-------------|---|
| 0  | (京都  | •    | 東京都千代田都税事務所 | · |
|    |      |      |             |   |
|    |      |      |             |   |
|    |      |      |             |   |
|    |      |      |             |   |
|    |      |      |             |   |
|    |      |      |             |   |
|    |      |      |             |   |
|    |      |      |             |   |

⑥ 手続きの申告画面が表示されるので、各項目を入力していく。

|                      | 宿泊税納入申告書(定額)                              |
|----------------------|-------------------------------------------|
|                      | データ作成支援ソフトで出力したCSVを取り込んでください              |
| 【特別做収藏務者情報】          | ファイルの選択ファイルが選択されていません 反則                  |
| あて先                  | 業 千代田都校事務所長                               |
| 提出年月日                | ※ 会和 × 5 年 10 月 18 日<br>を入力してください。        |
| 証原番号 (事業者番号)         | 123456                                    |
| 氏名又は名称               | · テストホテル                                  |
| 代表者氏名                |                                           |
| 郵便番号                 | 入力例)700-0961は7000961と入力<br>筆 1600023 住所検索 |
| 住所                   | ※東京都新宿区西新宿2丁目8-1                          |
| 電話番号                 | 半角数字、「-」及び「()」を使用可<br>※ 0353882957        |
| 担当君氏名                |                                           |
| 担当者連絡先               |                                           |
| 個人 <b>番号</b> •法人番号区分 | ※○信人番号 ●法人番号 選択解除                         |
| 個人務局                 | 個人番号入力は任意です。<br>▲                         |
| 达人祭母                 | ▲ 3050309305009                           |
| [商段情報]               | 施設番号は入力不要です。                              |
| 施設基号(宿泊施設番号、指定番号)    |                                           |
| 若筋                   | ※ デストホテル                                  |
| 拆在地                  | ※ 東京都新港区西新富2丁                             |
| 電話용사                 | ■●●●■●●●●●●●●●●●●●●●●●●●●●●●●●●●●●●●●     |

|     | 【纳入积极】              |                            | 1.00                   |                           |
|-----|---------------------|----------------------------|------------------------|---------------------------|
|     | 行為年月 1              | <mark>光</mark> 令和マ 5 年 6 月 |                        |                           |
|     | 申告区分                | 観≢(円)                      | 有波費 (油)                | 殺難 (円)                    |
|     | 1人1約1万円以上1万5千円未満の密約 | 100                        | ▲ 100                  | 自動計算式のため入力不登です。<br>10,000 |
|     | 1人1治1万5千円泉上の宿泊      | 200                        | ▲ 200                  | 自動計算式のため入力不要です。<br>40,000 |
| 合質由 | 自告の場合               |                            |                        | 自動計算式のため入力不要です。<br>0      |
| 各施設 | 日の第二、               | してください。                    | 自動計算式のため入力不要です。<br>300 | 自動計算式のため入力不要です。<br>50,000 |
|     | 建铁金融                |                            | <b>#</b> 300           | 0                         |
|     | 合計                  |                            | 自動計算式のため入力不要です。<br>600 | 自動計算式のため入力不要です。<br>50,000 |
|     | 行為年月2               | ■ 10和 5 年 7 月              | 2月目                    |                           |
|     | 中背区分                | 数章(円)                      | 着助数 (35)               | 教藝 (円)                    |
|     | 1人1治1万円以上1万5千円未満の宿泊 | 100                        | ▲ 100                  | 自動計算式のため入力不要です。<br>10,000 |
|     | 1人1治1万5千円副上の宿始      | 200                        | ▲ 200                  | 自動計算式のため入力不要です。<br>40,000 |
|     |                     |                            | +                      | 自動計算式のため入力不要です。<br>0      |
|     | 課股対象項泊合             | 24                         | 自動計算式のため入力不要です。<br>300 | 自動計算式のため入力不要です。<br>50,000 |
|     | 開發免除                |                            | # 300                  |                           |
|     |                     |                            | -                      |                           |

| 行為年月3                                                                                                    | —————————————————————————————————————          | 3月目                                   |                              |
|----------------------------------------------------------------------------------------------------|------------------------------------------------|---------------------------------------|------------------------------|
| 中带区分                                                                                                    | ●● (円)                                         | 宿油数 (油)                               | 穀額 (円)                       |
| 1人1泊1万円以上1万5千円未満の宿泊                                                                                                    | 100                                            | ▲ 100                                 | 自動計算式のため入力不要です<br>10,00      |
| 1人1治1万5千円以上の宿泊                                                                                                    | 200                                            | ▲ 200                                 | 自動計算式のため入力不要です<br>40,00      |
|                                                                                                    |                                                | *                                     | 自動計算式のため入力不要です               |
| 課段刘象信法                                                                                                    | i合計                                            | 自動計算式のため入力不要です<br>330                 | 。<br>自動計算点のため入力不要です<br>50,00 |
| 調夜免許                                                                                                    |                                                | * 300                                 |                              |
| 合計                                                                                                    |                                                | 自動計算式のため入力不要です                        | 。 自動計算式のため入力不要です             |
| [備考]                                                                                                    |                                                | 500                                   | 50,00                        |
| [操考]                                                                                                    |                                                | 500                                   | 50,00                        |
| [備考]<br>入力文字数: 6/200                                                                                                    |                                                | 500                                   | 50,00                        |
| [復考]<br>入力文字数:0/200                                                                                                    |                                                | 500                                   | 50,00                        |
| 【編考】<br>入力文字数: 6/260<br>【恐什書報】                                                                                                    |                                                | 500                                   |                              |
| 【備考】<br>入力文字数: 0/200<br>【発付書報】<br>・ファイル名に半角の「V/+**"〇」は使用できませ<br>「ファイルの選択」ファイルが実択されてい                                                                                                    | ۵.<br># ۲۲۰. [۱                                | ())))                                 |                              |
| 【振寺】<br>入力文字数:0/200<br>【恐付書版】<br>・ファイル名に半角の「V/+* <sup>*</sup> 〇」は使用できませ<br>ファイルの選択<br>ファイルが選択されてい<br>・ファイルるに半角の「V/+* <sup>*</sup> 〇」は使用できませ<br>ファイルの選択<br>ファイルが選択されてい                                                                                                    | ۵.<br>چوند، []<br>۵.<br>چوند، []               | · · · · · · · · · · · · · · · · · · · |                              |
| <ul> <li>【催考】</li> <li>入力文字数: 0/200</li> <li>【弘付書報】</li> <li>・ファイル名に半角の「¥/**<sup>*</sup>〇]」は使用できませ<br/>ファイルの選訳<br/>ファイルの選訳<br/>ファイルが選択されてい。</li> <li>・ファイルの選択<br/>ファイルの選択<br/>ファイルの選択<br/>ファイルが選択されてい。</li> <li>・ファイル名に半角の「¥/**<sup>*</sup>〇]」は使用できませ<br/>ファイルの選択<br/>ファイルの選択<br/>ファイルの選択<br/>ファイルの選択<br/>コァイルの選択<br/>コァイルの選択<br/>コァイルの選択<br/>コァイルの選択<br/>コァイルの選択<br/>コァイルの選択<br/>コァイルの選択<br/>コァイルの選択<br/>コァイルの選択<br/>コァイルの選択<br/>コァイルの選択<br/>コァイルの選択<br/>コァイルの選択<br/>コァイルの選択<br/>コァイルの選択<br/>コァイルの選択<br/>コァイルの選択<br/>コァイルの選び<br/>コァイルの選択<br/>コァイルの選択<br/>コァイルの選択<br/>コァイルの選び<br/>コアイルの選び<br/>コアイルの選び<br/>コアイルの選び<br/>コアイルの選び<br/>コアイルの選び<br/>コアイルの選び<br/>コアイルの選び<br/>コアイルの選び<br/>コアイルの選び<br/>コアイルの選び<br/>コアイルの選び<br/>コアイルの選び<br/>コアイルの選び<br/>コアイルの選び<br/>コアイルの選び<br/>コアイルの選び<br/>コアイルの選び<br/>コアイルの選び<br/>コアイルの選び<br/>コアイルの<br/>コアイルの<br/>コアイルの<br/>コアイルの<br/>コアイルの<br/>コアイルの<br/>コアイルの<br/>コアイルの<br/>コアイルの<br/>コアイルの<br/>コン<br/>コアイルの<br/>コン<br/>コン<br/>コン<br/>コン<br/>コン<br/>コン<br/>コン<br/>コン<br/>コン<br/>コン</li></ul> | ん。<br>ません. []<br>ん。<br>ません []<br>ん。<br>ません. [] | 9.00<br>9.09<br>9.19<br>9.19          |                              |

⑦ 申告確認が表示されるので内容確認し、「電子署名へ進む」を押下する。

|             | · (ACHO)                      |
|-------------|-------------------------------|
|             | 宿泊税納入中告書(定職)                  |
|             | データ作成支援ソフトで出力したGSVを取り込んでください。 |
| 【特別嚴収義務省情報】 |                               |
| あて先         | 千代田都校事務所長戰                    |
|             |                               |
|             |                               |

⑧ 電子証明書読込が表示されるので添付し、「電子署名確認へ進む」を押下する。

| the second second second second second second second second second second second second second second second s |                                                    |
|----------------------------------------------------------------------------------------------------|----------------------------------------------------|
| 著名に使用する証明書を選択します。ICカードまたはU<br>それ以外の証明書を利用する場合は、「他メディアを系                                                        | SBトークンを利用の場合は、認証局サービス名を選択してください。<br>IJ用」を選択してください。 |
| 進択後、「電子署名確認へ進む」ボタンをクリックして                                                                                      | てください。                                             |
| ※お使いのOS・ブラウザにより、利用可能な証明書が<br>詳細はこちらから確認してください。                                                                 | 異なります。                                             |
|                                                                                                    |                                                    |
|                                                                                                    |                                                    |
| 電子証明書が格納されているメディア                                                                                              | を選択してください。                                         |
|                                                                                                    |                                                    |
| したカートよどはUSBトーシンを利用                                                                                             |                                                    |
| 認証局サービス名                                                                                                    | ~                                                  |
|                                                                                                    |                                                    |
| () 他メディアを利用                                                                                                    |                                                    |

⑨ 電子証明書確認が表示されるので、「署名・申告する」を押下する。

| 5月祝】納人中古書_时例中告(定額)   |                                           |              |
|----------------------|-------------------------------------------|--------------|
| 以下手続きに対して看<br>「署名・申告 | (子署名を付与してポータルセンタに)<br>(する) ボタンをクリックしてくださ! | 送信します。<br>い。 |
|                      |                                           |              |
| 手続き名/様式名             | 提出先                                       | 甲告者名         |

⑩ 申告完了画面が表示される。

| 皆泊税】納入甲告書(定額)の                    | データの送信が完了しました。                                       |  |
|-----------------------------------|------------------------------------------------------|--|
| 申告受付番号は R1-2023-000               | L4914 となります。                                         |  |
| 療過去の申告データは30日経<br>燎PDFファイルはダウンロード | 邑すると粉会できなくなりますので、必ずダウンロードしてください。<br>してから聞くようにしてください。 |  |
|                                   | PDFダウンロード                                            |  |
|                                   |                                                      |  |
| 納税を行う場合はこち                        | 5                                                    |  |
| 納税はこちらから手続きを行っ                    | てください。                                               |  |